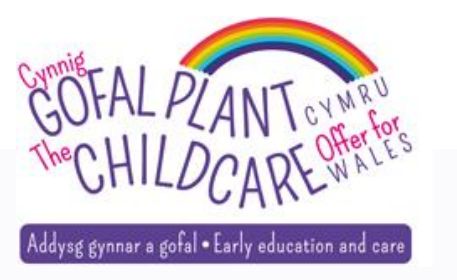

Prosiect Digidol Cynnig Gofal Plant Cymru

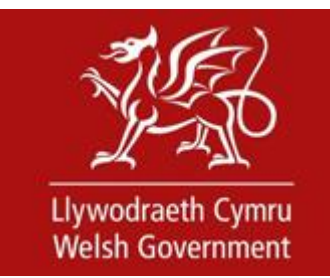

## Sut i Gofrestru eich Lleoliad ac Ymuno â Lleoliad sy'n bodoli'n barod

## **Hyfforddwr: Menna Ward**

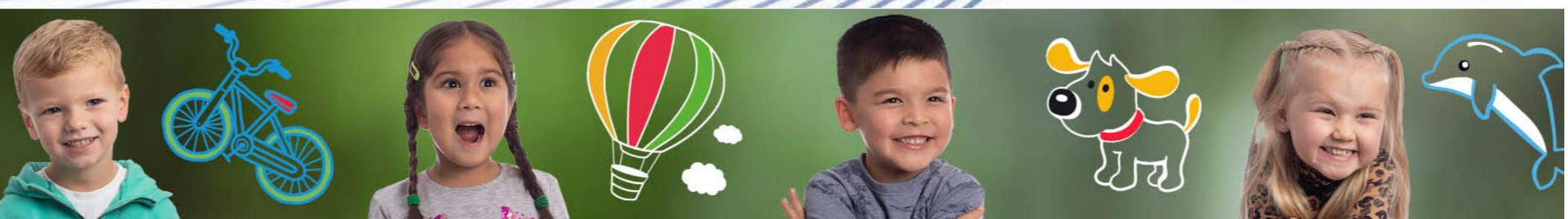

# **Nodau ac Amcanion**

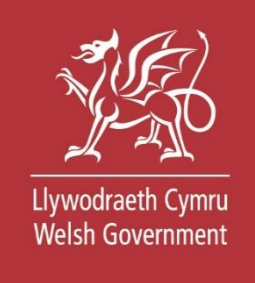

Ein nod yw dangos i chi sut i fewngofnodi i'r system ddigidol, cofrestru eich lleoliad ac awdurdodi aelodau eraill o staff i ymuno â'ch lleoliad.

Bydd y sesiwn hon yn eich cyflwyno i'r daith gam wrth gam er mwyn i chi ddod yn gyfarwydd â'r amgylchedd a deall y broses.

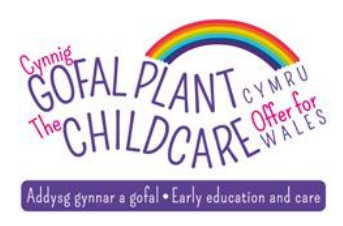

# Cynnwys

- Creu cyfrif Porth y Llywodraeth
- Mewngofnodi i Borth y Llywodraeth
- Y proses i gofrestru ac actifadu eich lleoliad
- Y proses i ymuno â lleoliad sy'n bodoli'n barod
- Darparu arweiniad cam wrth gam
- Cymorth a chefnogaeth

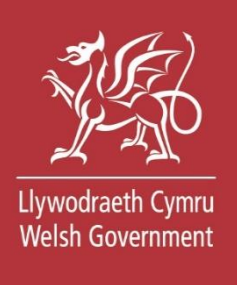

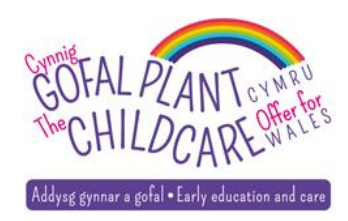

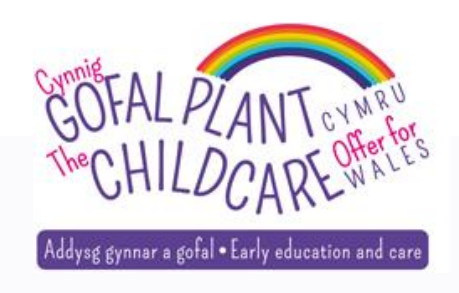

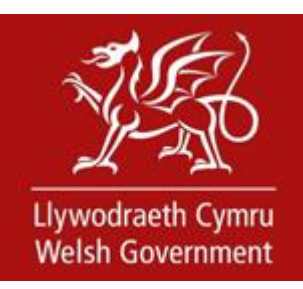

# Creu cyfrif Porth y Llywodraeth

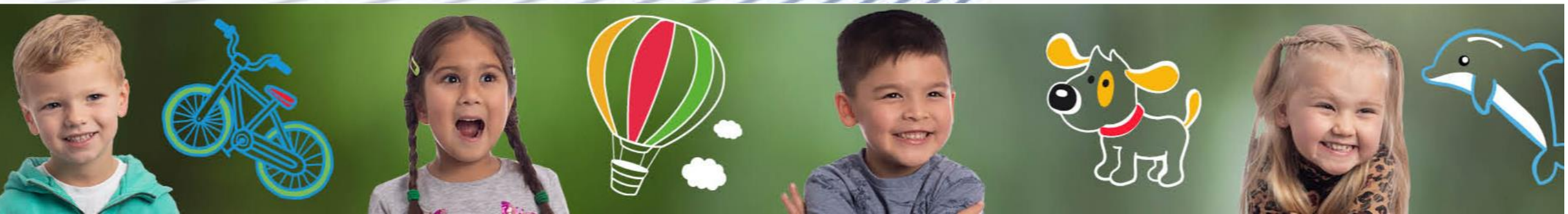

# Adfer Cyfrif

Cynnig Gofal Plant Cymru: Darparwyr / Lleoliadau

## Gofal plant i blant 3 a 4 oed

## Eich manylion chi

Mae angen pob maes oni nodir yn ddewisol

#### Enw cyntaf

Enw canol (dewisol)

#### Cyfenw

Dyddiad geni Er enghraifft: 29/06/1980

#### Allgofnodi

Cyfeiriad e-bost

Pam ydyn ni'n gofyn am eich cyfeiriad e-bost? 🗙

Rhif Cyswllt

Pam ydyn ni'n gofyn am eich rhif cyswllt? 🗸

#### Gair cofiadwy

Rhaid i'ch gair cofiadwy fod rhwng 6 a 12 nod (gan gynnwys nodau Cymraeg) a rhaid iddo beidio â chynnwys bylchau, rhifau na nodau arbennig

Beth ydyn ni'n ei olygu wrth air cofiadwy? 🗙

#### Awgrym gair cofiadwy

Rhaid i'ch awgrym gair cofiadwy fod yn llai na 50 nod ac ni all gynnwys unrhyw nodau arbennig

Beth ydyn ni'n ei olygu wrth awgrym gair? 🗙

# Dewisiadau cyfathrebu

## Eich dewisiadau cyfathrebu

Mae angen pob maes oni nodir yn ddewisol

Dywedwch wrthym ym mha iaith yr hoffech chi i ni ysgrifennu atoch a sgwrsio â chi

### Ysgrifennu atoch chi

Cymraeg
 Saesneg
 Sgwrsio â chi

Cymraeg 🔘 Saesneg

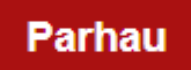

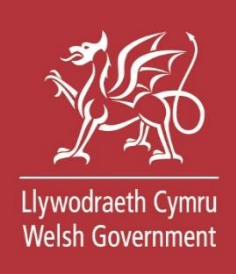

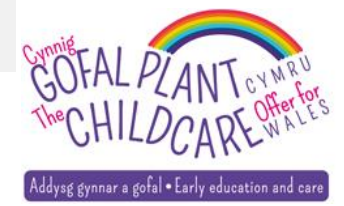

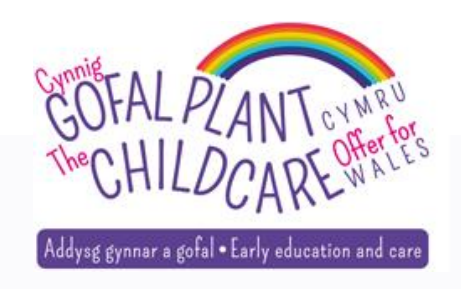

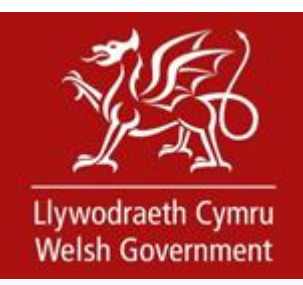

## Mewngofnodi i Borth y Llywodraeth

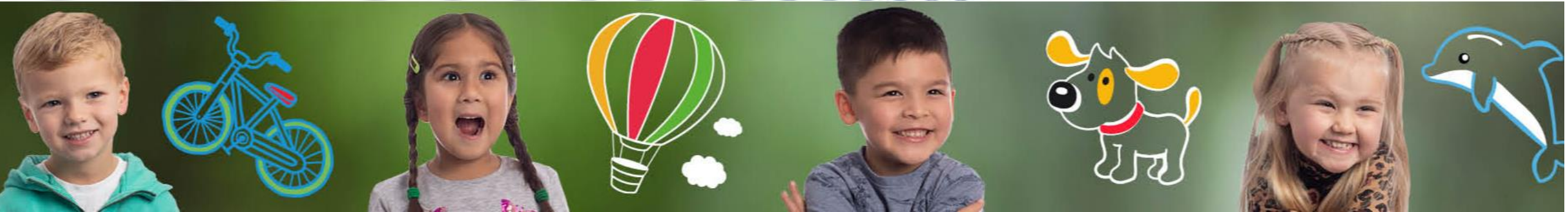

### 🗯 GOV.UK

#### Cadw'ch gwybodaeth yn ddiogel

Peidiwch â rhannu'ch Dynodydd Defnyddiwr (ID) a chyfrinair ar gyfer Porth y Llywodraeth gydag unrhyw un arall.

## Mewngofnodi gan ddefnyddio Porth y Llywodraeth

Gallai hyn fod hyd at 12 o gymeriadau.

Dynodydd Defnyddiwr (ID) Porth y Llywodraeth

48 57 45 63 61 08

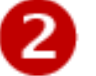

В

Cyfrinair

\*\*\*\*\*\*\*\*\*\*

Mewngofnodi

Creu manylion mewngofnodi

Llywodraeth Cymru Welsh Government

English

Cymraeg

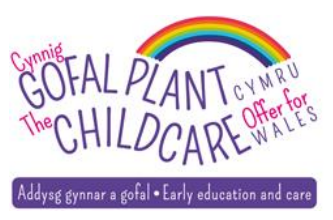

# Y cod cyrchu gan tecst

### 🗯 GOV.UK

## Nodwch y cod cyrchu

English Cymraeg

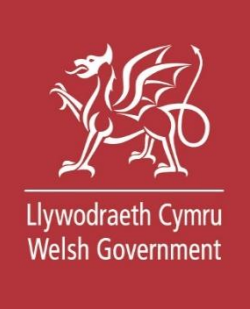

Rydym wedi anfon cod cyrchu 6 digid i \*\*\*\*\*\*\*5900

Gall gymryd ychydig o funudau i gyrraedd.

Os oes gennych ffôn symudol yn y DU bydd eich cod 6 digid yn cyrraedd o'r rhif ffôn 60 551.

Cod cyrchu

123456

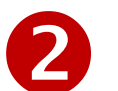

Cofiwch fi am 7 diwrnod

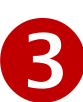

Problemau wrth gael y cod hwn? Gallwch gael help

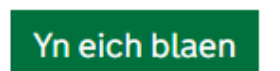

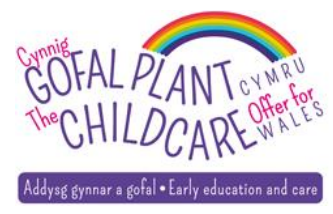

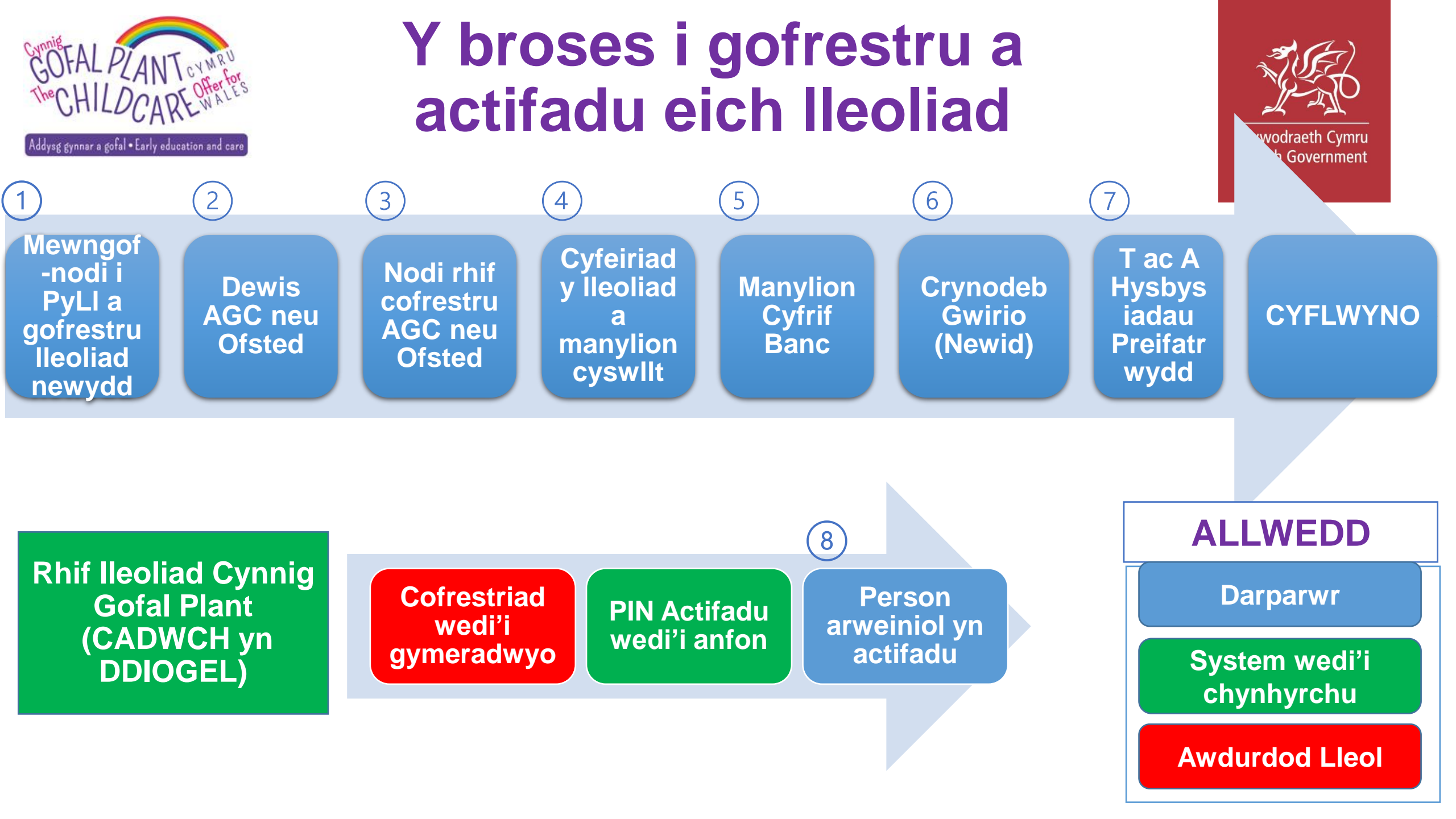

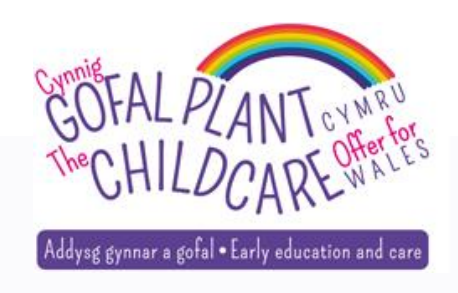

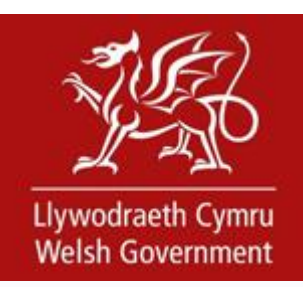

## **Cam wrth gam**

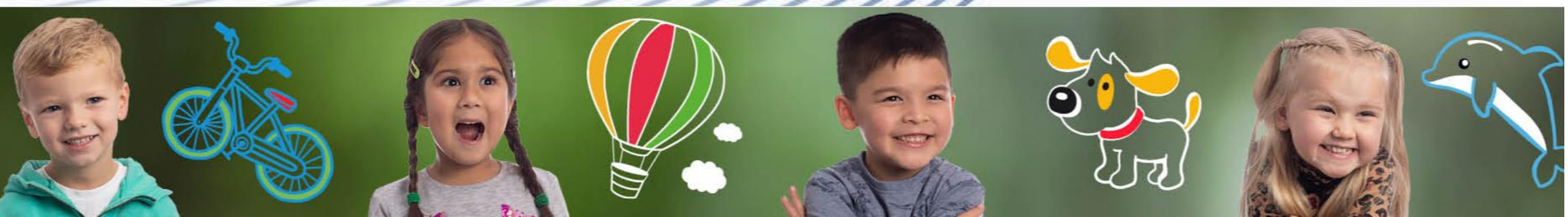

## Cam 1 - Cofrestru lleoliad newydd

Cynnig Gofal Plant Cymru: Darparwyr / Lleoliadau

Allgofnodi

< Nôl

## Gofal plant i blant 3 a 4 oed

## **Eich lleoliad**

Mae angen pob maes oni nodir yn ddewisol

### Ydych chi'n cofrestru neu'n ymuno â lleoliad ar y gwasanaeth digidol cenedlaethol?

Cofrestru lleoliad am y tro cyntaf ar y gwasanaeth digidol cenedlaethol

) Ymuno â lleoliad sy'n bodoli eisoes ar y gwasanaeth digidol cenedlaethol

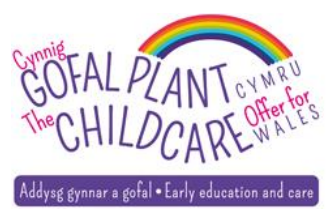

Llywodraeth C

Welsh Governmen

## Cam 2 – AGC neu Ofsted

Cynnig Gofal Plant Cymru: Darparwyr / Lleoliadau

Allgofnodi

< Nôl

## Gofal plant i blant 3 a 4 oed

## Cofrestru lleoliad newydd

Mae angen pob maes oni nodir yn ddewisol

Nodwch enw eich lleoliad gofal plant fel y mae wedi'i gofrestru gydag Arolygiaeth Gofal Cymru (AGC) ac Ofsted

### Ydych chi wedi cofrestru gydag AGC neu Ofsted?

○ AGC

Ofsted

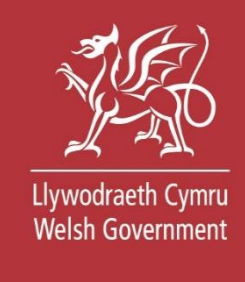

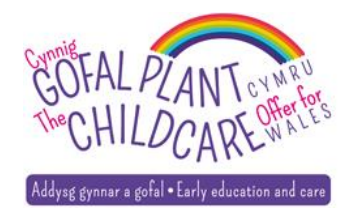

# Cam 3 – Nodi manylion AGC

### Cofrestru lleoliad newydd

Mae angen pob maes oni nodir yn ddewisol

Nodwch enw eich lleoliad gofal plant fel y mae wedi'i gofrestru gydag Arolygiaeth Gofal Cymru (AGC) ac Ofsted

#### Ydych chi wedi cofrestru gydag AGC neu Ofsted?

AGC

**Rhif cofrestru AGC** 

#### **Rhif SIN AGC**

Nodwch y rhif SIN yn ei gyfanrwydd gan ddefnyddio SIN- o flaen y rhifau

#### Ble i ddod o hyd i'ch rhif SIN 🔦

Mae eich SIN unigryw wedi ei nodi ar holl ohebiaeth AGC ac fe welwch chi'r rhif pan fyddwch yn mewngofnodi i AGC ar-lein

Cod post sydd wedi'i gofrestru

Ofsted

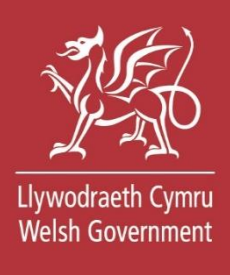

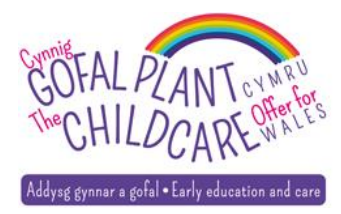

## Cam 3 .....

### Ydych chi wedi cofrestru gydag AGC neu Ofsted?

AGC

**Rhif cofrestru AGC** 

w004760

Rhif SIN AGC

Nodwch y rhif SIN yn ei gyfanrwydd gan ddefnyddio SIN- o flaen y rhifau

Ble i ddod o hyd i'ch rhif SIN 🗙

sin-00068644

Cod post sydd wedi'i gofrestru

cf10 5ns

Ofsted

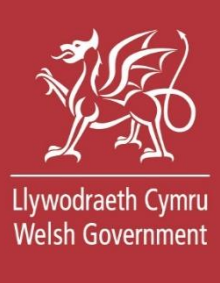

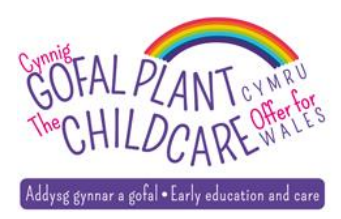

## CAM 4 – AGC – cyfeiriad a manylion cyswllt

## Cyfeiriad a manylion cyswllt eich lleoliad

Mae angen pob maes oni nodir yn ddewisol

Setting 60 CARDIFF CF10 5NS

#### Cyfeiriad e-bost

Pam rydyn ni'n gofyn am gyfeiriad e-bost y lleoliad? 🗙

▼

**Rhif Cyswllt** 

Pam rydyn ni'n gofyn am rif cyswllt y lleoliad? 🗙

Awdurdod Ileol (lle mae eich lleoliad neu, os ydych chi'n lleoliad yn Lloegr, yr Awdurdod Lleol yng Nghymru lle mae'r rhan fwyaf o'ch plant o Gymru yn byw)

Dewiswch awdurdod lleol

Y.

Llywodraeth Cymru Welsh Government

Dewiswch awdurdod lleol

Cyngor Bwrdeistref Sirol Blaenau Gwent Cyngor Bwrdeistref Sirol Pen-y-bont ar Ogwr Cyngor Bwrdeistref Sirol Caerffili Cyngor Sir Gâr Cyngor Sir Ceredigion Dinas a Sir Abertawe Cyngor Dinas Caerdydd Cyngor Bwrdeistref Sirol Conwy Cyngor Sir Ddinbych Cyngor Sir y Fflint Cyngor Gwynedd Cyngor Sir Ynys Môn Cyngor Bwrdeistref Sirol Merthyr Tudful Cyngor Sir Fynwy Cyngor Castell-nedd Port Talbot Cyngor Dinas Casnewydd Cyngor Sir Penfro Cyngor Sir Powys Cyngor Bwrdeistref Sirol Rhondda Cynon Taf

Dewiswch awdurdod lleol

v

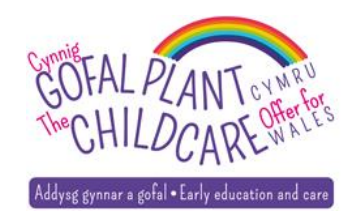

# Cam 3 – Ofsted - Rhif cofrestru

## Cofrestru lleoliad newydd

Mae angen pob maes oni nodir yn ddewisol

Nodwch enw eich lleoliad gofal plant fel y mae wedi'i gofrestru gydag Arolygiaeth Gofal Cymru (AGC) ac Ofsted

### Ydych chi wedi cofrestru gydag AGC neu Ofsted?

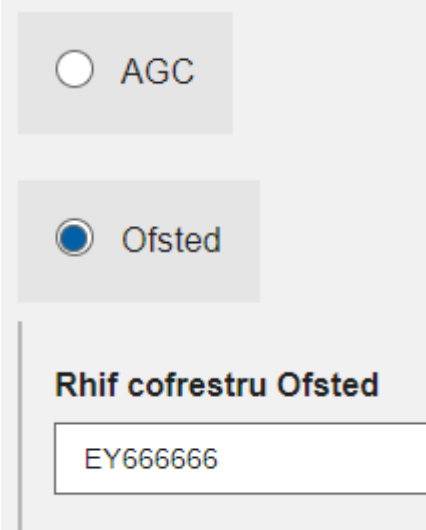

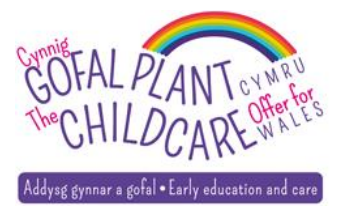

## Cam 4 – Ofsted- manylion lleoliad

## Cyfeiriad a manylion cyswllt eich lleoliad

Mae angen pob maes oni nodir yn ddewisol

Parhau

#### Enw'r lleoliad Dewiswch awdurdod lleol Cyngor Bwrdeistref Sirol Blaenau Gwent Cyngor Bwrdeistref Sirol Pen-y-bont ar Ogwr Cyngor Bwrdeistref Sirol Caerffili Cod post Cyngor Sir Gâr Cyngor Sir Ceredigion Dod o hyd i'r cyfeiriad $\mathcal{O}$ Dinas a Sir Abertawe Cyngor Dinas Caerdydd Cyngor Bwrdeistref Sirol Conwy Cyfeiriad e-bost Cyngor Sir Ddinbych Cyngor Sir y Fflint Cyngor Gwynedd Pam rydyn ni'n gofyn am gyfeiriad e-bost y lleoliad? 🗙 Cyngor Sir Ynys Môn Cyngor Bwrdeistref Sirol Merthyr Tudful Cyngor Sir Fynwy Rhif Cyswllt Cyngor Castell-nedd Port Talbot Cyngor Dinas Casnewydd Cyngor Sir Penfro Cyngor Sir Powys Pam rydyn ni'n gofyn am rif cyswllt y lleoliad? 🗙 Cyngor Bwrdeistref Sirol Rhondda Cynon Taf Awdurdod lleol (lle mae eich lleoliad neu, os ydych chi'n lleoliad yn Lloegr, lle rydych chi'n cael y rhan fwyaf o'ch cyllid) Dewiswch awdurdod lleol Dewiswch awdurdod lleol

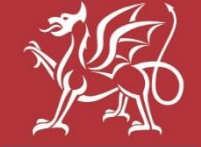

Llywodraeth Cymru Welsh Government

ddysg gynnar a gofal • Early education and care

# **Cam 5 – Manylion cyfrif banc**

## Manylion cyfrif banc ar gyfer eich lleoliad

Mae angen pob maes oni nodir yn ddewisol

#### Enw ar y cyfrif

Darparwr 60

#### Cod didoli

Rhaid iddo fod yn 6 digid o hyd

123456

#### Rhif cyfrif

Rhaid iddo fod rhwng 6 ac 8 digid o hyd

12345678

#### Rhif cyfresol y gymdeithas adeiladu (os oes gennych chi un)

Fe welwch chi hwn ar eich cerdyn, eich cyfriflen neu'ch paslyfr

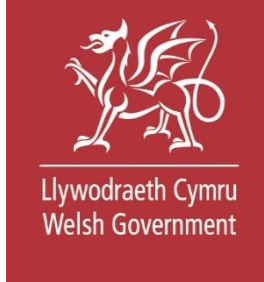

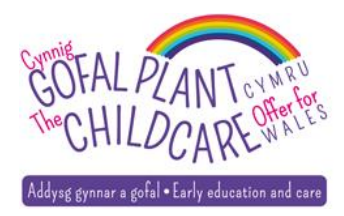

# Cam 6 – Gwirio / Newid eich manylion

### Cyfeiriad a manylion cyswllt eich lleoliad

| Rhif cofrestru AGC | w004760                                     |
|--------------------|---------------------------------------------|
| Enw'r lleoliad     | Setting 60                                  |
| Cyfeiriad          | BRIDGEND<br>CF10 5NS                        |
| Manylion cyswllt   | 03456789012<br>po@gmail.com                 |
| Awdurdod lleol     | Cyngor Bwrdeistref Sirol Pen-y-bont ar Ogwr |

### Manylion cyfrif banc ar gyfer eich lleoliad

|                 |             | New |
|-----------------|-------------|-----|
| Enw ar y cyfrif | Darparwr 60 |     |
| Cod didoli      | 222222      |     |
| Rhif cyfrif     | 12345678    |     |

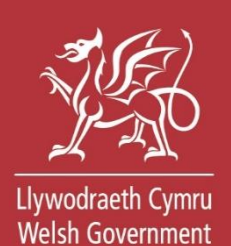

vid

Newid

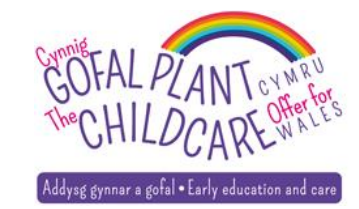

## Cam 7-T ac A a Hysbysiadau Preifatrwydd

#### Cydnabyddiaeth

Mae angen pob maes oni nodir yn ddewisol

- Cadarnhewch fod yr holl wybodaeth rydych wedi'i darparu yn gywir.
- Cadarnhewch fod gennych chi awdurdod i gofrestru'r lleoliad yma
- Derbyniwch y telerau ac amodau yn esbonio rhwymedigaethau eich lleoliad fel rhan o Gynnig Gofal Plant Cymru
- Derbyniwch y hysbysiad preifatrwydd yn esbo
- Derbyniwch y telerau ac amodau am eich rhwy lleoliad
- Derbyniwch y hysbysiad preifatrwydd sy'n es defnyddio cwcis

Ticiwch yr holl flychau gwirio **Cynabyddiaeth** 

Os na chaiff yr holl flychau eu ticio, bydd neges gwall yn ymddangos mewn coch a bydd yn caniatáu i chi roi cynnig arall arni

Rhaid i chi ddewis pob un o'r blychau gwirio cydnabyddiaeth cyn i chi gyflwyno'ch cais

Argraffu'r dudalen hon

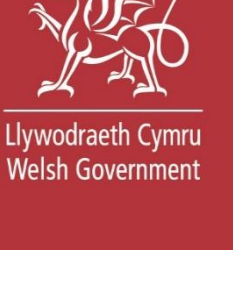

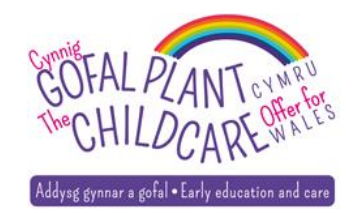

Cyflwyno

## Mae eich cais wedi'i gyflwyno

### Mae eich cais i gofrestru fel darparwr ar gyfer Cynnig Gofal Plant Llywodraeth Cymru wedi'i gyflwyno

Rhif Ileoliad Cynnig Gofal Plant:

### C5801845

Bydd eich awdurdod lleol yn edrych dros y cais i gofrestru lleoliad a, phan gaiff ei dderbyn, bydd rhif PIN yn cael ei anfon i'r cyfeiriad yr ydych chi wedi rhoi gwybod i ni amdano. Cysylltwch â'r llinell gymorth os oes gennych chi unrhyw ymholiadau am hyn. Bydd angen i chi ddefnyddio'r rhif PIN yma i agor y cyfrif. Bydd angen yr un rhif PIN ar unrhyw ddefnyddwyr eraill sydd am ymuno â'r cyfrif.

#### Beth yw rhif lleoliad Cynnig Gofal Plant? 🛧

Darperir eich rhif lleoliad Cynnig Gofal Plant uchod. Defnyddir hwn mewn perthynas â'ch lleoliad mewn unrhyw ohebiaeth ynglŷn â Chynnig Gofal Plant Cymru. Cadwch gopi ar gyfer eich cofnodion.

### Beth sy'n digwydd nesaf?

Pan fyddwch chi wedi cofrestru, byddwch yn gallu gwneud cais am oriau gofal plant sy'n cael eu darparu o dan Gynnig Gofal Plant Cymru yn wythnosol, gan gynnwys unrhyw oriau ychwanegol a'r Grant Cymorth Ychwanegol (GCY)

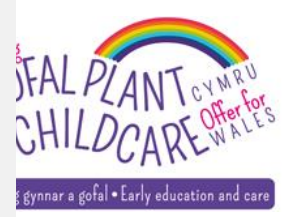

### Mynd yn ôl i'm dangosfwrdd

Llywodraeth Cymru Welsh Government

## Cofrestriad yn cael ei brosesu a'i adolygu

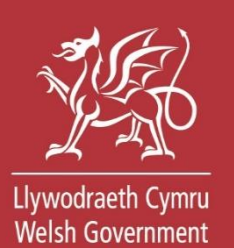

## Eich dangosfwrdd

### Mae eich cofrestriad ar gyfer Setting 60 yn cael ei brosesu

Mae eich cais yn cael ei adolygu ac fe fyddwch chi'n derbyn e-bost, fel arfer o fewn 10 diwrnod gwaith Rhif lleoliad Cynnig Gofal Plant: C5801845

Cofrestru lleoliad newydd Ymuno â lleoliad sy'n bodoli'n barod

### **Eich lleoliad**

Ar hyn o bryd nid ydych chi'n ddefnyddiwr gweithredol ar unrhyw leoliad cofrestredig

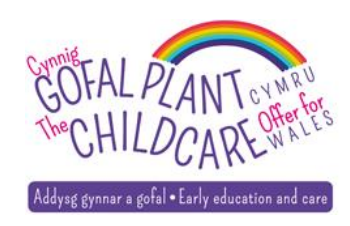

## Cofrestriad wedi'u hadolygu a'u dilysu gan Awdurdod Lleol

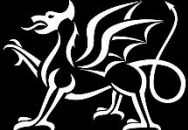

Llywodraeth Cymru Welsh Government

## Wedi'i gymeradwyo

PIN actifadu wedi'i anfon drwy'r post! Darparwr arweiniol yn actifadu

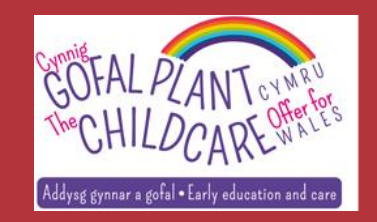

# Cofrestriad wedi'i gymeradwyo

Cynnig Gofal Plant Cymru: Darparwyr / Lleoliadau

## Gofal plant i blant 3 a 4 oed

## Eich dangosfwrdd

Mae eich cais i ymuno Setting 60 wedi cael ei gymeradwyo ac mae'n aros i gael ei actifadu Mae eich PIN actifadu wedi'i bostio i'ch lleoliad Rhif lleoliad Cynnig Gofal Plant: C5801845

Nodwch eich PIN actifadu

Cofrestru lleoliad newydd

Ymuno â lleoliad sy'n bodoli'n barod

Eich lleoliad

Ar hyn o bryd nid ydych chi'n ddefnyddiwr gweithredol ar unrhyw leoliad cofrestredig

### Gofyn am help

Gallwch gysylltu â llinell gymorth Cynnig Gofal Plant Cymru ar 0800 123 123 i gael rhagor o gymorth a chefnogaeth. Efallai y bydd cost am ffonio'r rhif yma.

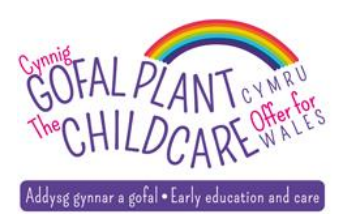

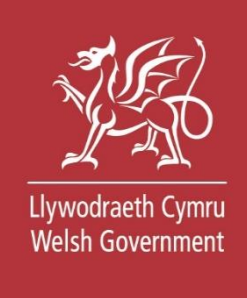

## Llythyr – PIN Actifadu e.e.

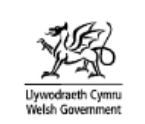

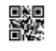

21.93 A 35

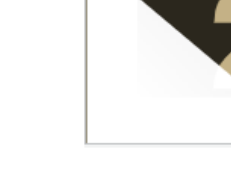

Swyddfeydd Llywodraeth Cymru Parc Cathays Caerdydd CF10 3NQ

Welsh Government Offices Cathays Park Cardiff CF10 3NQ

6 July 2022

#### Annwyl

Mae eich cais i gofrestru ar gyfer gwasanaeth digidol Cynnig Gofal Plant Cymru wedi'i gymeradwyo.

Mewngofnodwch i'r gwasanaeth digidol a defnyddiwch y PIN actifadu isod i gwblhau'r broses gofrestru ar gyfer eich lleoliad.

#### 4Y7J614G3PSK

Cadwch y PIN hwn yn ddiogel gan y bydd angen i unrhyw ddefnyddwyr eraill sy'n dymuno ymuno â chyfrif eich lleoliad ar wasanaeth Cynnig Gofal Plant Cymru ddefnyddio'r PIN hwn.

Am ragor o wybodaeth a chymorth ewch i llyw.cymru/ cymorth-i-ddarparwyr-gyda-chynnig-gofal-plant-cymru

COFAL PLAN

Addysg gynnar a gofal • Early education and care

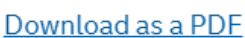

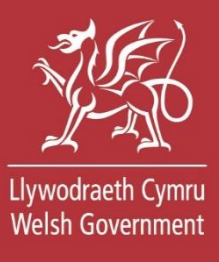

## Actifadu eich lleoliad

Mae angen pob maes oni nodir yn ddewisol

Mae angen ichi ychwanegu PIN actifadu ar gyfer eich lleoliad.

Mae gan bob lleoliad PIN actifadu unigryw. Os oes gennych chi fwy nag un lleoliad, bydd angen i chi nodi'r PIN actifadu cywir ar gyfer pob lleoliad.

### Enw'r lleoliad

Setting 60

Rhif Ileoliad Cynnig Gofal Plant

C5801845

Nodwch eich PIN actifadu

Z0CH372PR39Y

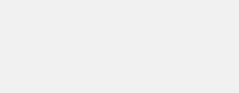

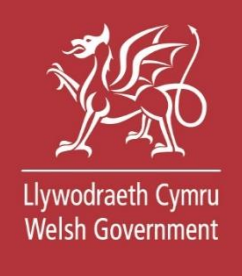

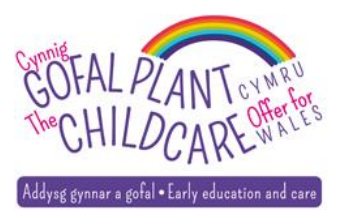

Cadw a pharhau

#### Allgofnodi

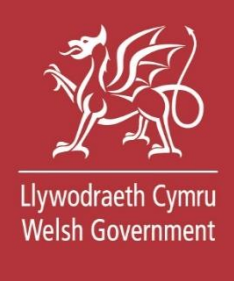

## Dangosfwrdd

Cofrestru lleoliad newydd Ymuno â lleoliad sy'n bodoli'n barod

## **Eich lleoliad**

| Enw'r lleoliad                   | Dwylo Da   |
|----------------------------------|------------|
| Tref                             | Caernarfon |
| Cod post                         | LL54 6HD   |
| Rhif lleoliad Cynnig Gofal Plant | C4087627   |

### Hawliadau

Cyflwyno taflenni amser ar gyfer oriau cynnig gofal plant sydd wedi'u hawlio

### Cytundebau

Rheoli cytundebau gyda rhieni ar gyfer oriau cynnig gofal plant

### Gofyn am help

Gallwch gysylltu â llinell gymorth Cynnig Gofal Plant Cymru ar 0800 123 123 i gael rhagor o gymorth a chefnogaeth. Efallai y bydd cost am ffonio'r rhif yma.

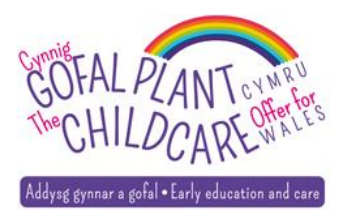

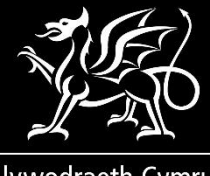

Llywodraeth Cymru Welsh Government

## Cofrestriad wedi ei wrthod gan Awdurdod Lleol

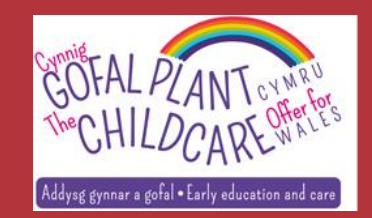

# Cofrestriad wedi ei wrthod

# Gofal plant i blant 3 a 4 oed

## Eich dangosfwrdd

Mae eich cofrestriad ar gyfer Setting 55 wedi cael ei wrthod

Dyw eich cais i gofrestru ddim wedi cael ei dderbyn. Byddwch yn cael e-bost i esbonio pam

Rhif lleoliad Cynnig Gofal Plant: C3202104

Cofrestru lleoliad newydd

Ymuno â lleoliad sy'n bodoli'n barod

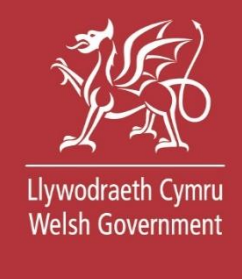

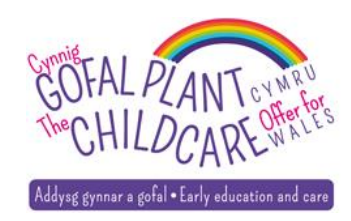

# Nifer o leoliadau wedi'u gofrestru

Cynnig Gofal Plant Cymru: Darparwyr / Lleoliadau

Allgofnodi

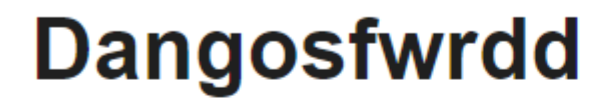

Cofrestru lleoliad newydd

Ymuno â lleoliad sy'n bodoli'n barod

## **Eich lleoliad**

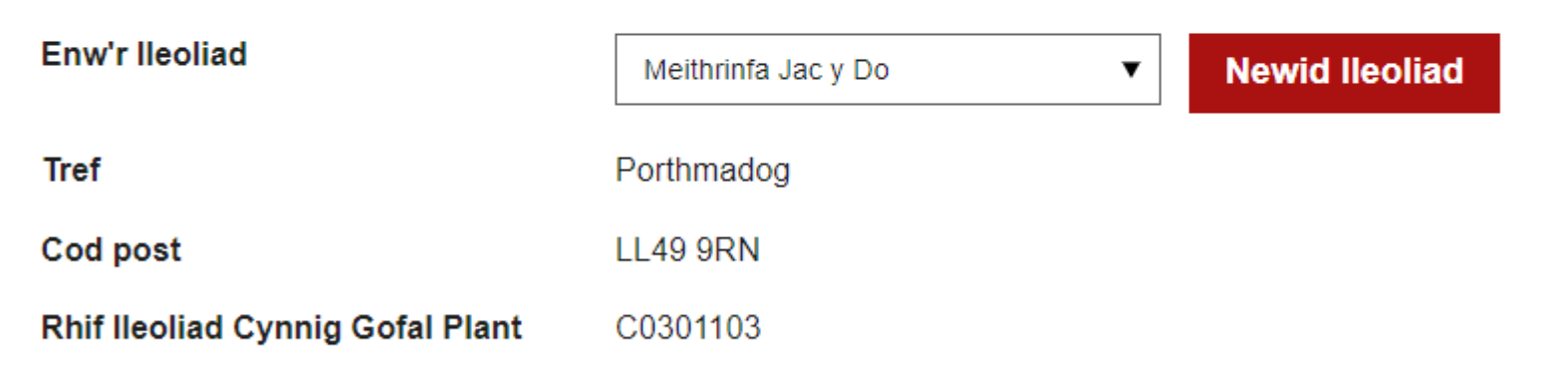

### Hawliadau

Cyflwyno taflenni amser ar gyfer oriau cynnig gofal plant sydd wedi'u hawlio

### Cytundebau

Rheoli cytundebau gyda rhieni ar gyfer oriau cynnig gofal plant

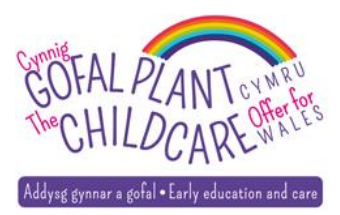

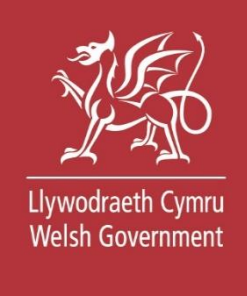

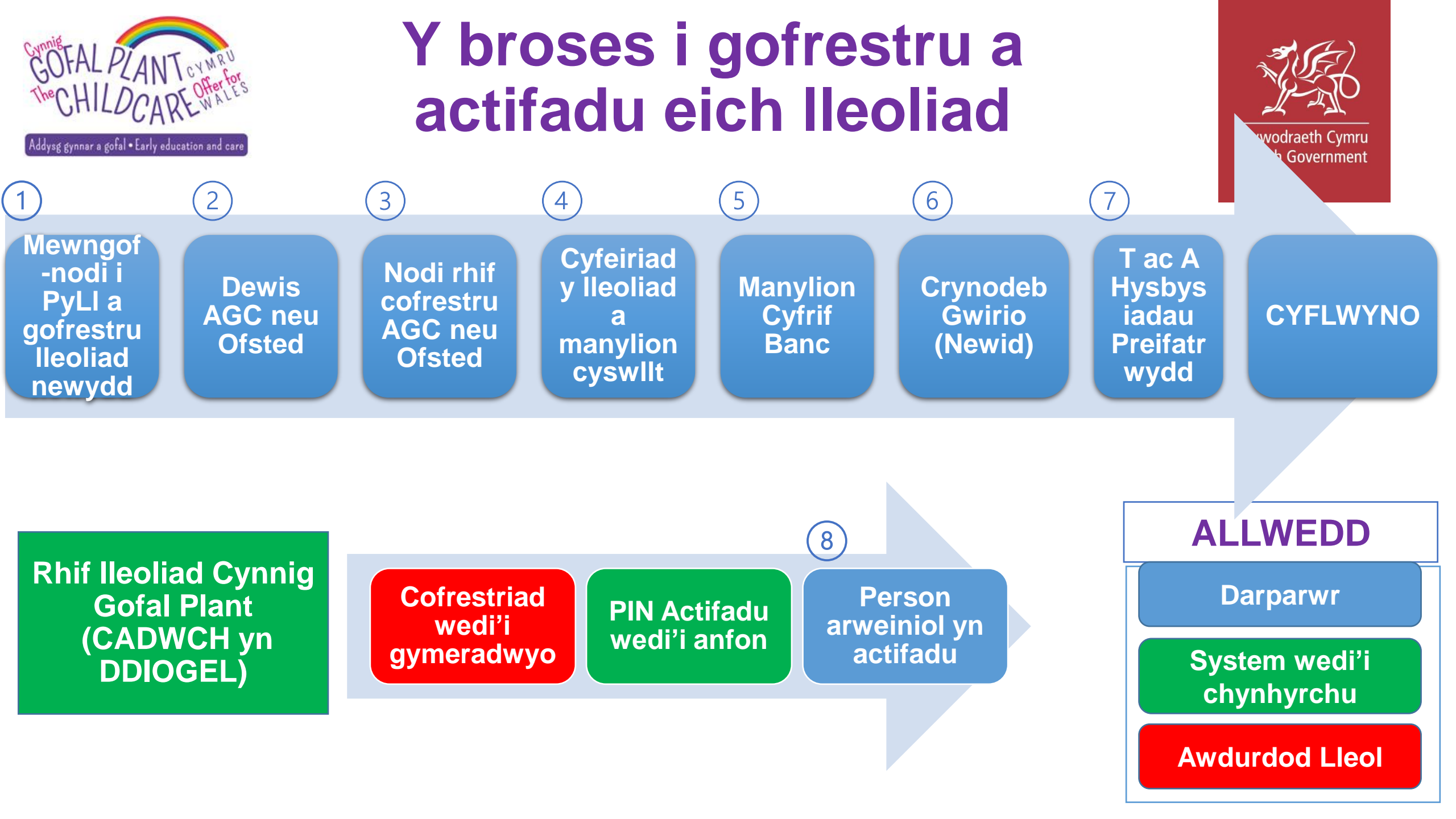

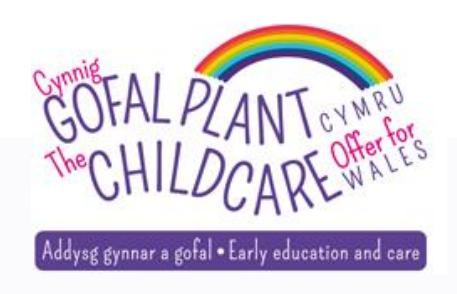

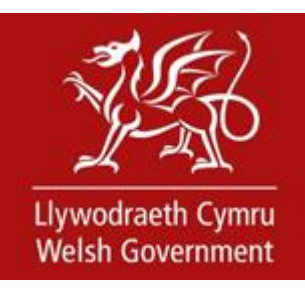

## Rheoli / Ymuno â lleoliad sy'n bodoli'n barod

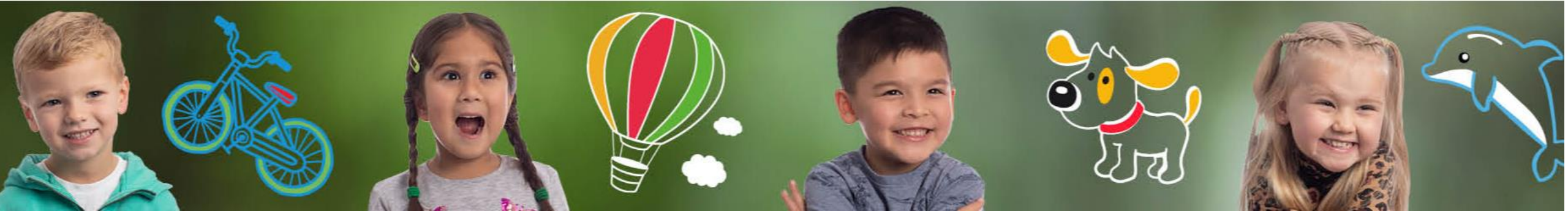

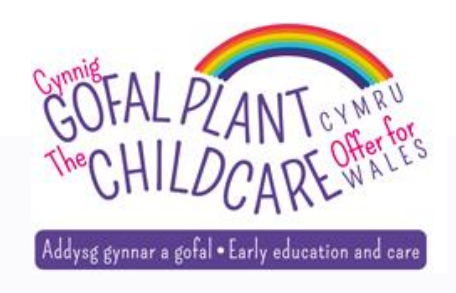

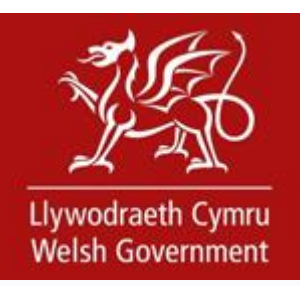

## Creu cyfrif Porth y Llywodraeth

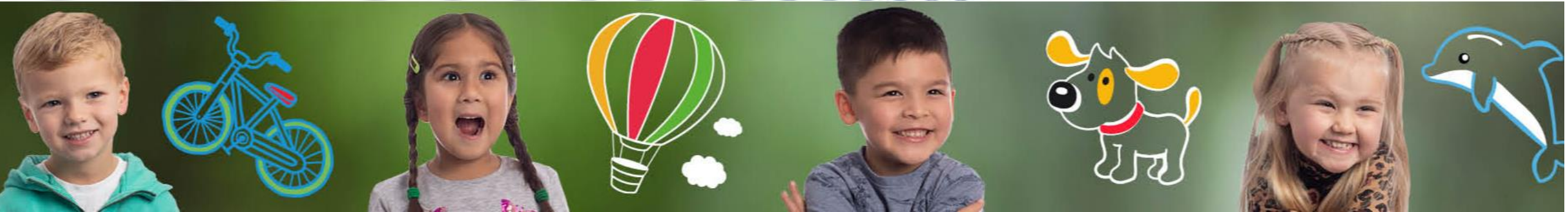

# Adfer Cyfrif

Cynnig Gofal Plant Cymru: Darparwyr / Lleoliadau

## Gofal plant i blant 3 a 4 oed

### Eich manylion chi

Mae angen pob maes oni nodir yn ddewisol

#### Enw cyntaf

Enw canol (dewisol)

#### Cyfenw

#### Dyddiad geni

Er enghraifft: 29/06/1980

#### Cyfeiriad e-bost

#### Pam ydyn ni'n gofyn am eich cyfeiriad e-bost? 🗙

#### Rhif Cyswllt

#### Pam ydyn ni'n gofyn am eich rhif cyswllt? 🗙

#### Gair cofiadwy

Rhaid i'ch gair cofiadwy fod rhwng 6 a 12 nod (gan gynnwys nodau Cymraeg) a rhaid iddo beidio â chynnwys bylchau, rhifau na nodau arbennig

#### Beth ydyn ni'n ei olygu wrth air cofiadwy? 🗸

Awgrym gair cofiadwy Rhaid i'ch awgrym gair cofiadwy fod yn llai na 50 nod ac ni all gynnwys unrhyw nodau arbennig

#### Beth ydyn ni'n ei olygu wrth awgrym gair? 🗙

Parhau

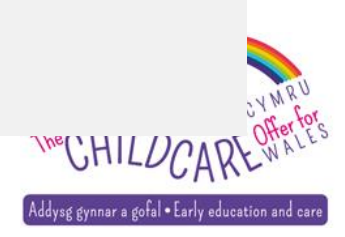

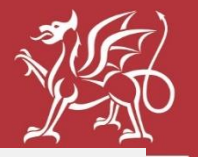

mru 1ent

# Dewisiadau cyfathrebu

## Eich dewisiadau cyfathrebu

Mae angen pob maes oni nodir yn ddewisol

Dywedwch wrthym ym mha iaith yr hoffech chi i ni ysgrifennu atoch a sgwrsio â chi

### Ysgrifennu atoch chi

Cymraeg
 Saesneg
 Sgwrsio â chi

Cymraeg 🔘 Saesneg

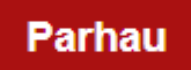

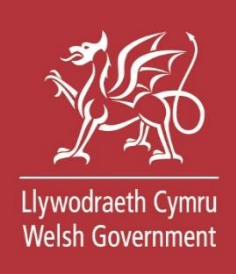

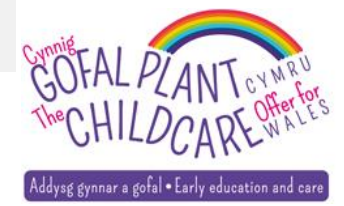

### 🎲 GOV.UK

#### Cadw'ch gwybodaeth yn ddiogel

Peidiwch â rhannu'ch Dynodydd Defnyddiwr (ID) a chyfrinair ar gyfer Porth y Llywodraeth gydag unrhyw un arall.

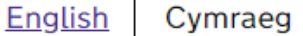

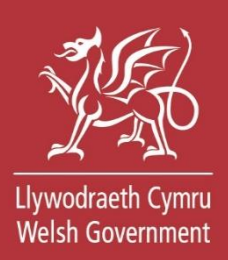

## Mewngofnodi gan ddefnyddio Porth y Llywodraeth

Dynodydd Defnyddiwr (ID) Porth y Llywodraeth

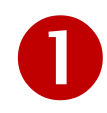

Gallai hyn fod hyd at 12 o gymeriadau.

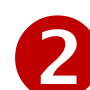

Cyfrinair

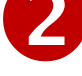

Mewngofnodi

Creu manylion mewngofnodi

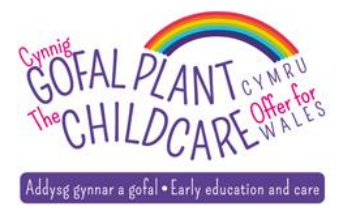

### 🎲 GOV.UK

#### Cadw'ch gwybodaeth yn ddiogel

Peidiwch â rhannu'ch Dynodydd Defnyddiwr (ID) a chyfrinair ar gyfer Porth y Llywodraeth gydag unrhyw un arall.

| <u>English</u> | Cymraeg |
|----------------|---------|
|----------------|---------|

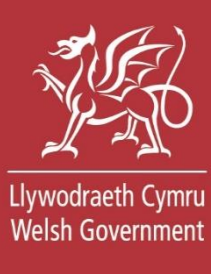

## Mewngofnodi gan ddefnyddio Porth y Llywodraeth

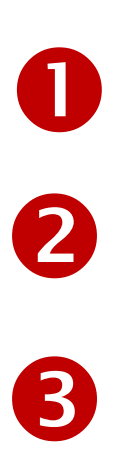

Dynodydd Defnyddiwr (ID) Porth y Llywodraeth

Gallai hyn fod hyd at 12 o gymeriadau.

48 57 45 63 61 08

Cyfrinair

•••••

Mewngofnodi

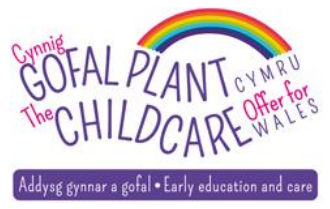

Creu manylion mewngofnodi

# Y cod cyrchu gan tecst

### 🗯 GOV.UK

## Nodwch y cod cyrchu

English Cymraeg

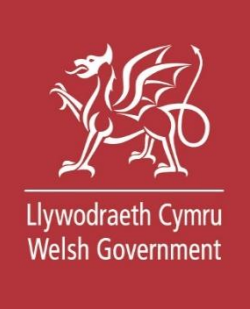

Rydym wedi anfon cod cyrchu 6 digid i \*\*\*\*\*\*\*5900

Gall gymryd ychydig o funudau i gyrraedd.

Os oes gennych ffôn symudol yn y DU bydd eich cod 6 digid yn cyrraedd o'r rhif ffôn 60 551.

Cod cyrchu

123456

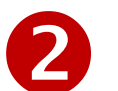

Cofiwch fi am 7 diwrnod

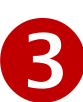

Problemau wrth gael y cod hwn? Gallwch gael help

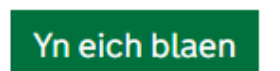

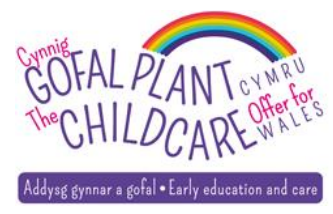

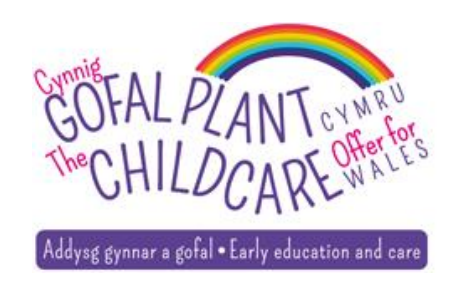

# Y proses i ymuno â lleoliad ac actifadu defnyddwyr newydd

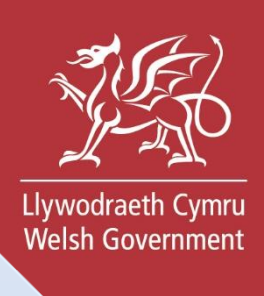

Mewngofnodi i PyLl

> a Ymuno â lleoliad

Defnyddiwr cofrestredig i ddarparu:
Rhif lleoliad y Cynnig Gofal Plant
Rhif cofrestru AGC/Ofsted
Rhif SIN (AGC yn unig)
Cod Post
Pin actifadu

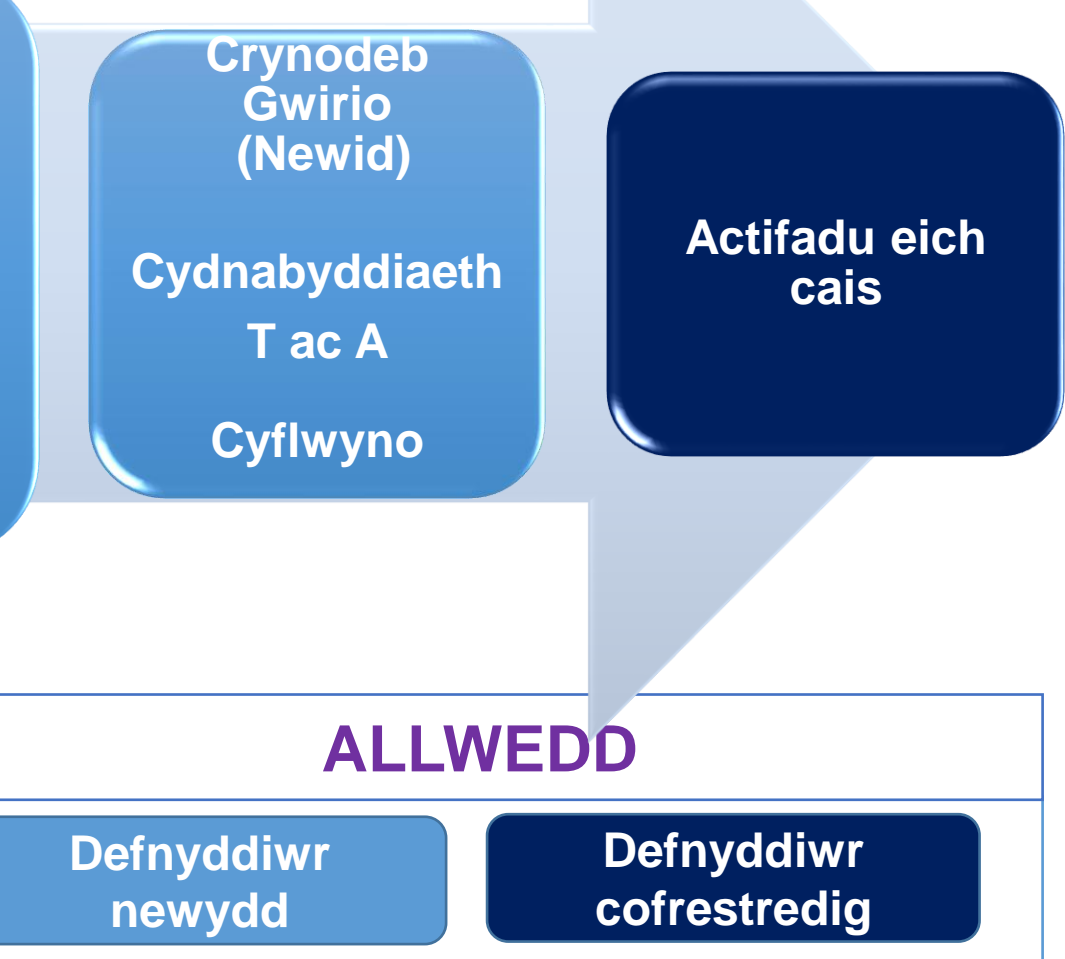

## Cam 1 - Cofrestru lleoliad newydd

Cynnig Gofal Plant Cymru: Darparwyr / Lleoliadau

Allgofnodi

< Nôl

## Gofal plant i blant 3 a 4 oed

## **Eich lleoliad**

Mae angen pob maes oni nodir yn ddewisol

### Ydych chi'n cofrestru neu'n ymuno â lleoliad ar y gwasanaeth digidol cenedlaethol?

O Cofrestru lleoliad am y tro cyntaf ar y gwasanaeth digidol cenedlaethol

Ymuno â lleoliad sy'n bodoli eisoes ar y gwasanaeth digidol cenedlaethol

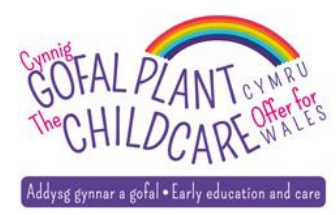

Llywodraeth Cymru Welsh Government

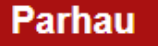

# Cam 2 – Nodi manylion y lleoliad

### Ymuno â lleoliad sy'n bodoli'n barod

Mae angen pob maes oni nodir yn ddewisol

Wrth gofrestru, bydd angen i chi ddarparu'r wybodaeth ganlynol fel sydd wedi'i gofrestru gydag Arolygiaeth Gofal Cymru (AGC) neu Ofsted

Rhif lleoliad Cynnig Gofal Plant

A yw'r lleoliad rydych chi'n ymuno ag ef wedi'i gofrestru gydag AGC neu Ofsted?

| O AGC        |  |
|--------------|--|
| Ofsted       |  |
| PIN actifadu |  |
| Parhau       |  |

| AGC         |                                                              |
|-------------|--------------------------------------------------------------|
| Rhif cofre  | estru AGC                                                    |
| W02196      | 7                                                            |
| Rhif SIN    | AGC                                                          |
| Nodwch y rh | if SIN yn ei gyfanrwydd gan ddefnyddio SIN- o flaen y rhifau |
| SIN-0002    | 29345                                                        |
| Cod post    | sydd wedi'i gofrestru                                        |
| CF10 5N     | s                                                            |
|             |                                                              |
|             |                                                              |
| O Ofstee    | t                                                            |

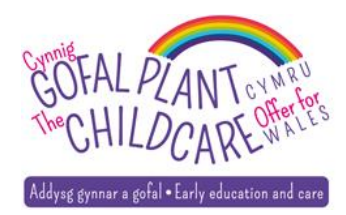

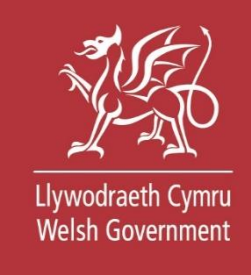

## Cam 3 – Gwirio, (Newid) a Chyflwyno

#### Manylion eich lleoliad

| Enw'r lleoliad                   | Setting 52 |
|----------------------------------|------------|
| Rhif cofrestru AGC               | W021967    |
| Rhif Ileoliad Cynnig Gofal Plant | C2585451   |

#### Cydnabyddiaeth

Mae angen pob maes oni nodir yn ddewisol

|  | Cadarnhewch | fod y | yr holl | wybodaeth | rydych | wedi'i | darparu yn | gywir. |
|--|-------------|-------|---------|-----------|--------|--------|------------|--------|
|--|-------------|-------|---------|-----------|--------|--------|------------|--------|

Derbyniwch y **telerau ac amodau** am eich rhwymedigaethau wrth ddefnyddio'r gwasanaeth hwn ar ran eich lleoliad

Derbyniwch y **hysbysiad preifatrwydd** sy'n esbonio sut rydyn ni'n trin eich gwybodaeth bersonol ac yn defnyddio cwcis

Argraffu'r dudalen hon

Cyflwyno

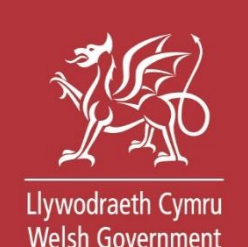

Newid

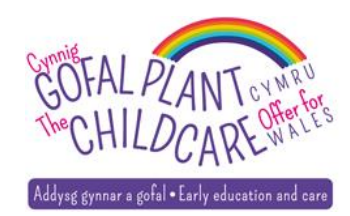

# Cais i ymuno wedi'i gyflwyno

## Mae eich cais wedi'i gyflwyno

Mae eich cais i reoli lleoliad sydd wedi'i gofrestru'n barod ar gyfer Cynnig Gofal Plant Cymru wedi'i gyflwyno

Beth sy'n digwydd nesaf?

Bydd angen i ddefnyddiwr presennol yn eich lleoliad gofal plant gymeradwyo eich cais

Pan fyddwch chi wedi cofrestru, byddwch yn gallu gwneud cais am oriau gofal plant sy'n cael eu darparu o dan Gynnig Gofal Plant Cymru yn wythnosol, gan gynnwys unrhyw oriau ychwanegol a'r Grant Cymorth Ychwanegol (GCY).

Gallwch chi gael cymorth gan Llinell gymorth Cynnig Gofal Plant Cymru

Mynd yn ôl i'm dangosfwrdd

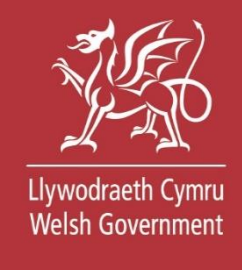

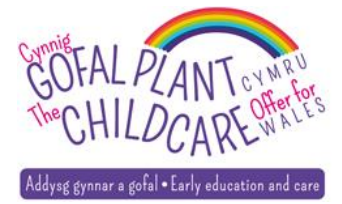

# Cais yn aros i gael ei actifadu

Cynnig Gofal Plant Cymru: Darparwyr / Lleoliadau

Allgofnodi

## Gofal plant i blant 3 a 4 oed

## Eich dangosfwrdd

Mae eich cais i gofrestru i ymuno Setting 52 yn aros i gael ei actifadu gan ddefnyddiwr y lleoliad Bydd angen i ddefnyddiwr presennol yn eich lleoliad gofal plant gymeradwyo eich cais Rhif lleoliad Cynnig Gofal Plant: C2585451

Cofrestru lleoliad newydd

Ymuno â lleoliad sy'n bodoli'n barod

Eich lleoliad

Ar hyn o bryd nid ydych chi'n ddefnyddiwr gweithredol ar unrhyw leoliad cofrestredig

### Gofyn am help

Gallwch gysylltu â llinell gymorth Cynnig Gofal Plant Cymru ar 0800 123 123 i gael rhagor o gymorth a chefnogaeth. Efallai y bydd cost am ffonio'r rhif yma.

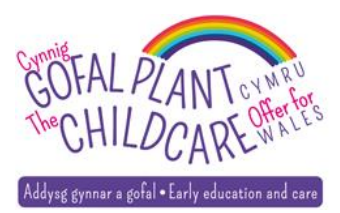

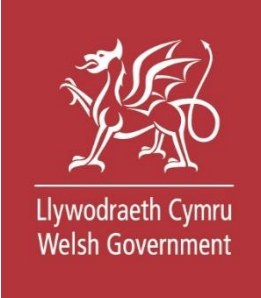

## Defnyddiwr cofrestredig yn actifadu cais i ymuno

Llywodraeth Cymru Welsh Government

#### Cofrestru lleoliad newydd

Ymuno â lleoliad sy'n bodoli'n barod

#### **Eich lleoliad**

| Enw'r lleoliad                   | Setting 52 | • | Newid lleoliad |
|----------------------------------|------------|---|----------------|
| Tref                             | CARDIFF    |   |                |
| Cod post                         | CF10 5NS   |   |                |
| Rhif lleoliad Cynnig Gofal Plant | C2585451   |   |                |
|                                  |            |   |                |

#### Hawliadau

#### Cytundebau

Cyflwyno taflenni amser ar gyfer oriau cynnig gofal plant sydd wedi'u hawlio

Rheoli cytundebau gyda rhieni ar gyfer oriau cynnig gofal plant

#### Defnyddwyr sy'n perthyn i'r lleoliad hwn

| Enw'r defnyddiwr | Dyddiad<br>geni | Cyfeiriad e-bost            | Dewisiadau<br>cyfathrebu                 | Camau       |
|------------------|-----------------|-----------------------------|------------------------------------------|-------------|
| Menna Ward       | 01/01           | menna.ward001@gov.<br>wales | Ysgrifenedig: Saesneg<br>Llafar: Saesneg | Dadactifadu |
| Helen Evans      | 01/01           | helen@gmail.com             | Ysgrifenedig: Cymraeg<br>Llafar: Saesneg | Galluogi    |

#### Gofyn am help

Gallwch gysylltu â llinell gymorth Cynnig Gofal Plant Cymru ar 0800 123 123 i gael rhagor o gymorth a chefnogaeth. Efallai y bydd cost am ffonio'r rhif yma. Ar **Actifadu** – Bydd defnyddwyr sy'n perthyn i'r lleoliad hwn yn cael yr un hawliau a chaniatâd i reoli'r lleoliad cofrestredig

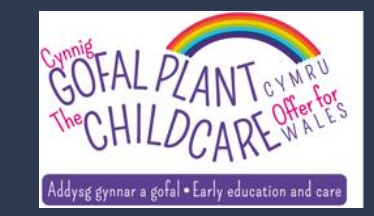

# Cam 1 - Linc i Ymuno

Cynnig Gofal Plant Cymru: Darparwyr / Lleoliadau

Allgofnodi

## Gofal plant i blant 3 a 4 oed

## Eich dangosfwrdd

Cofrestru lleoliad newydd

Ymuno â lleoliad sy'n bodoli'n barod

### **Eich lleoliad**

| Enw'r lleoliad                   | Setting 52 |
|----------------------------------|------------|
| Tref                             | CARDIFF    |
| Cod post                         | CF10 5NS   |
| Rhif lleoliad Cynnig Gofal Plant | C2585451   |

#### Hawliadau

Cyflwyno taflenni amser ar gyfer oriau cynnig gofal plant sydd wedi'u hawlio

#### Cytundebau

Rheoli cytundebau gyda rhieni ar gyfer oriau cynnig gofal plant

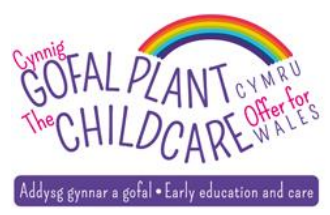

Defnyddwyr sy'n perthyn i'r lleoliad hwn

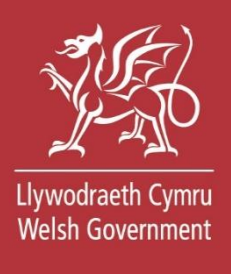

# Cam 2 – Nodi manylion y lleoliad

### Ymuno â lleoliad sy'n bodoli'n barod

Mae angen pob maes oni nodir yn ddewisol

Wrth gofrestru, bydd angen i chi ddarparu'r wybodaeth ganlynol fel sydd wedi'i gofrestru gydag Arolygiaeth Gofal Cymru (AGC) neu Ofsted

Rhif lleoliad Cynnig Gofal Plant

A yw'r lleoliad rydych chi'n ymuno ag ef wedi'i gofrestru gydag AGC neu Ofsted?

| O AGC        |  |  |
|--------------|--|--|
| O fsted      |  |  |
| PIN actifadu |  |  |
| Parhau       |  |  |

| Rhif cofrestru    | AGC                                                   |
|-------------------|-------------------------------------------------------|
| W021967           |                                                       |
| Rhif SIN AGC      |                                                       |
| Nodwch y rhif SIN | yn ei gyfanrwydd gan ddefnyddio SIN- o flaen y rhifau |
| SIN-0002934       | 5                                                     |
| Cod post syd      | d wedi'i gofrestru                                    |
|                   |                                                       |
| CF10 5NS          |                                                       |

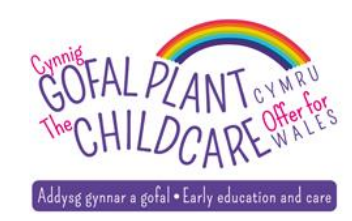

Llywodraeth Cymru Welsh Government

# Cam 3 – Gwirio, (Newid) a Chyflwyno

### Bwriwch olwg dros eich atebion cyn cyflwyno'ch cais

| Manylion eich lleoliad           |                     |  | Newid |
|----------------------------------|---------------------|--|-------|
| Enw'r lleoliad                   | Setting 52          |  | Hewid |
| Rhif cofrestru AGC               | W021967             |  |       |
| Rhif lleoliad Cynnig Gofal Plant | C2585451            |  |       |
| Cyfeiriad                        | CARDIFF<br>CF10 5NS |  |       |

#### Cydnabyddiaeth

Mae angen pob maes oni nodir yn ddewisol

Cadarnhewch fod yr holl wybodaeth rydych wedi'i darparu yn gywir.

Argraffu'r dudalen hon

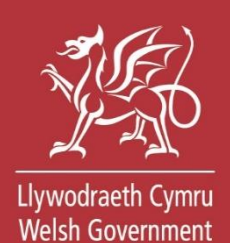

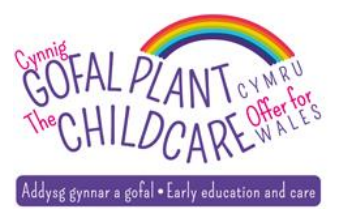

Cyflwyno

# Cymorth a chefnogaeth

- Eich cyswllt awdurdod lleol
- Eich Gwasanaeth Gwybodaeth Deuluol lleol
- Gwybodaeth Ategol ar gael ar-lein
- Recordio ar gael ar-lein
- Mae mwy o wybodaeth ar wefan gov.wales:

Gofal plant i blant 3 a 4 oed: arweiniad i ddarparwyr

• Digwyddiad byw ar gyfer Cytundebau a Hawliadau i ddod

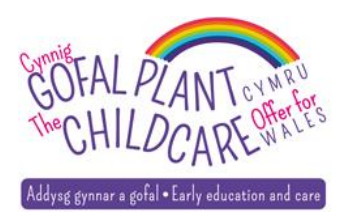

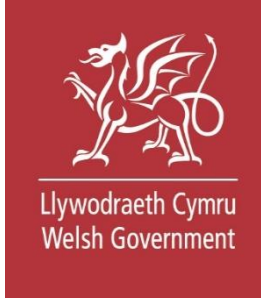

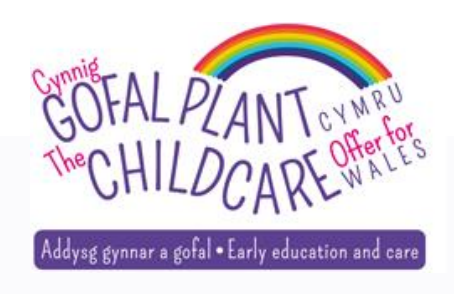

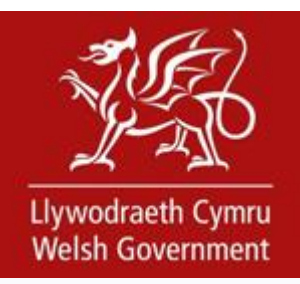

## **Diolch am ymuno**

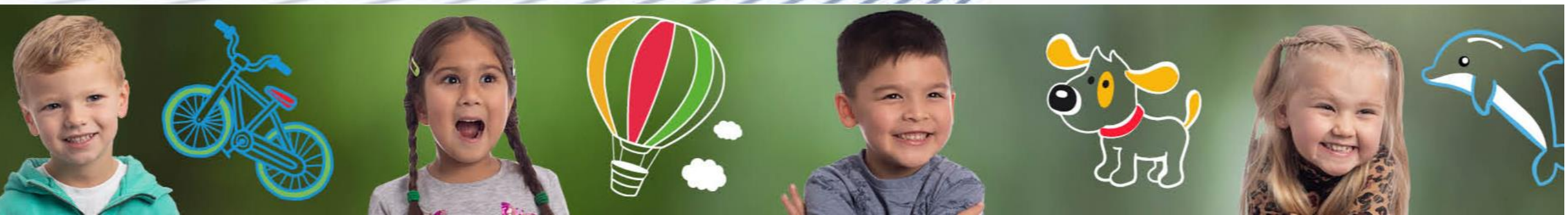

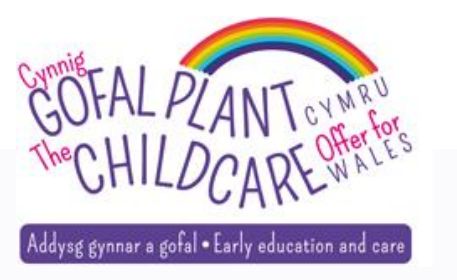

Prosiect Digidol Cynnig Gofal Plant Cymru

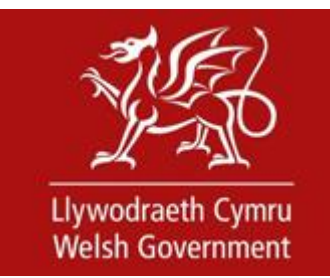

## Sut i Gofrestru eich Lleoliad ac Ymuno â Lleoliad sy'n bodoli'n barod

## **Hyfforddwr: Menna Ward**

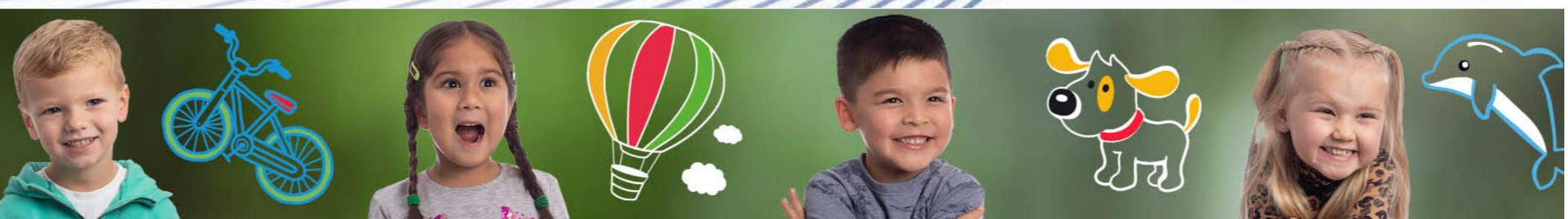